### VR&E FY17 NTC Class Assignment Job Aid

This job aid provides Training Managers and VBA TMS Admins\* with instructions on adding employees to (and removing them from) FY17 VR&E classes in TMS.

# \* In order obtain access to edit VR&E's classes, TMS Admins must ask their RO Training Manager to contact the VBA Domain Manager at <u>Andreana.Bertani@VA.gov</u>.

#### Section I: Add or remove employees to/from a VR&E class

- 1. Select Learning from the TMS Admin home screen.
- 2. Select **Classes** from the left-hand menu.
- 3. Input the desired Class ID in the Class ID field and select Search.
  - VBA-458 VR&E New Officer NTC Class
  - VBA-459 VR&E Exp. Officer NTC Class
  - VBA-460 VR&E New Asst. Officer NTC Class
  - VBA-461 VR&E Exp. Asst. Officer NTC Class
  - VBA-462 VR&E New Supervisory VRC NTC Class
  - VBA-463 VR&E Exp. Supervisory VRC NTC Class
  - VBA-464 VR&E New VRC NTC Class
  - VBA-466 VR&E Exp. VRC NTC Class
  - VBA-467 VR&E New IDES NTC Class
  - VBA-468 VR&E Exp. IDES NTC Class
  - VBA-469 VR&E New VSOC NTC Class
  - VBA-470 VR&E Exp. VSOC NTC Class
  - VBA-471 VR&E New EC NTC Class
  - VBA-472 VR&E Exp. EC NTC Class
  - VBA-473 VR&E New PSS NTC Class
  - VBA-474 VR&E Exp. PSS NTC Class

## VR&E FY17 NTC Class Assignment Job Aid

| Home                      | Admin                                          |                                                                                                    |
|---------------------------|------------------------------------------------|----------------------------------------------------------------------------------------------------|
| Home Users Performance    | Learning Content                               | Commerce System Admin                                                                                                    |
| Search: Enter Keywords of | r Command                                      | Go                                                                                                    |
|                           |                                                |                                                                                                    |
| Items                     | Classes                                        | Search   Add New   😡                                                                                                    |
| Scheduled Offerings       | Search > Search Results                        | Saved Searches 🔮                                                                                                    |
| Classes                   | Enter a value for each list of values. You can | field that you want to use to filter your search. Some fields allow you to select from a a also add or remove search criteria to further refine your search. |
| Group Instances           | Case sensitive search:                         | O Yes 🖲 No                                                                                                    |
| Catalogs                  | Class ID:                                      | Starts With VBA-466                                                                                                    |
| Curricula                 | Description:                                   | Starts With                                                                                                    |
| Requirements              | Domains:                                       | Starts With                                                                                                    |
| Questionnaire Surveys     | User ID:                                       | Starts With                                                                                                    |
| Instructors               | Curricula:                                     | Starts With                                                                                                    |
| Tasks                     | Add/Remove Criteria 😌                          |                                                                                                    |
| Accreditation             |                                                | Search Save As Reset                                                                                                    |
| e Tools                   | Field Chooser 🌖                                | (4.) Download Search Results 🕿                                                                                                    |
|                           | Class ID 🔺                                     | Domain Description                                                                                                    |
|                           | VBA-466                                        | OMGT VR&E Exp. VRC NTC Class                                                                                                    |

- 4. Once the initial class record appears in the search results, select the **Edit** icon.
- 5. Within the main class record, select **Users** from the left-hand menu.
- 6. To add an employee to the class, input the employee's TMS User ID and select **Add**. To add multiple employees, select 'add one or more from list'.
- 7. To remove an employee from the class, mark the 'Remove' check box next to the employee's TMS User ID and select **Apply Changes.**

## VR&E FY17 NTC Class Assignment Job Aid

|                | Edit the Class Add a User to the Class        |                          |                    |                       |                         |                           |  |  |
|----------------|-----------------------------------------------|--------------------------|--------------------|-----------------------|-------------------------|---------------------------|--|--|
|                |                                               |                          |                    |                       |                         |                           |  |  |
|                | Enter User ID or add one or more from list.   |                          |                    |                       |                         |                           |  |  |
| Summary        | User ID:                                      | 6.                       |                    |                       |                         | Add                       |  |  |
| Custom Fields  |                                               |                          |                    |                       | I                       |                           |  |  |
| Offerings      | Update the Users for the Class                | S                        |                    |                       |                         |                           |  |  |
| Register Rules |                                               |                          |                    | 7. Apply Cha          | inges                   | Reset                     |  |  |
| Users          | Records per Page 10 V Page: 1 2               | 3 4 5 «Previous Next» (4 | 107 total records) | Pa                    | age 1<br>Select All / I | of 41. Go<br>Deselect All |  |  |
|                | User ID                                       | Name                     | Status             |                       | [                       | Remove                    |  |  |
| 5.             |                                               | AND DESCRIPTION OF       | ×                  | Move to Another Class | Comments                |                           |  |  |
|                | 10.0001-0001-0010-001-001-001-001-001-00      | ALANS ATTRACTOR          | <b></b>            | Move to Another Class | Comments                |                           |  |  |
|                | ALBERT 1010 (00110000000000000000000000000000 | ALCONTRACTOR             | <b>~</b>           | Move to Another Class | Comments                |                           |  |  |
|                | (8-1000) (011 - 1000)                         |                          | <b>~</b>           | Move to Another Class | Comments                |                           |  |  |
|                | ALTO ALTO ALTO ALTO ALTO ALTO ALTO ALTO       |                          | <b>~</b>           | Move to Another Class | Comments                |                           |  |  |
|                | 18.110.000 (000 (00.00) (00.00) (00.00)       | TRANSING OF              | ~                  | Move to Another Class | Comments                |                           |  |  |
|                | 161.020103101498843886                        | ALLER: WELMER.           | <b>~</b>           | Move to Another Class | Comments                |                           |  |  |
|                | ANTICOLOGIA COMPANYA (180                     |                          | ~                  | Move to Another Class | Comments                |                           |  |  |

For questions regarding this job aid, please contact the VBA Curriculum Support Team at <u>VBACurriculumSupport@Camber.com</u>. For policy-related questions, contact the VR&E Training Staff at <u>dirvre@va.gov</u>.